## Anträge erstellen mit dem Online Zuschusssystem des KJR Ludwigsburg

Gehe dazu auf die Seite: http://zuschuesse.kjr-lb.de/

Melde dich mit deinen Zugangsdaten an:

| 1   | Benutzername/Login | • |
|-----|--------------------|---|
|     | Passwort           | 9 |
|     |                    |   |
| Δnn | helden             |   |

Über den Reiter "Anträge" kannst du jetzt die Übersicht aus diesem und den vergangenen Jahren anzeigen lassen oder einen neuen Antrag anlegen.

| KJR LB e.              | V Zuschusswesen | 🔓 Anträge                           | - Benutzer -         | $\mathbf{\Phi}$ Aktionen und Einstellungen $ullet$ | () Abmelden |             |                                |          |
|------------------------|-----------------|-------------------------------------|----------------------|----------------------------------------------------|-------------|-------------|--------------------------------|----------|
| ↑ Zuschussanträge 2016 |                 | Neuen Ar                            | trag anlegen         |                                                    |             |             |                                |          |
| Übers                  | icht der Antr   | Übersicht<br>Übersicht<br>Übersicht | 2015<br>2014<br>2013 |                                                    |             | 7aichan das |                                |          |
| Antragsnr.             | Antragssteller  | Status                              | Kategorie            | Beschreibung                                       |             |             | Zeichen des<br>Antragsstellers |          |
| 2016-2-?               | Testverband     | im Entwurf                          | Aktion               | blablabla                                          |             |             | test                           | ● ∕<br>Î |

Um einen Antrag einzureichen wählst du "Neuen Antrag anlegen". Füll den Antrag vollständig und gewissenhaft aus.

| Zuschussantrag anlegen                                                                                                    |   |
|----------------------------------------------------------------------------------------------------|---|
| Jahr des Antrags *                                                                                                    |   |
| 2016                                                                                                    | Ŧ |
| Antragssteller *                                                                                                    |   |
| Testverband                                                                                                    | Ŧ |
| Kategorie *                                                                                                    |   |
| Wähle eine Kategprie                                                                                                    | • |
| Wähle eine Kategörie                                                                                                    |   |
| Aktion<br>Alig. Arbeitsmaterial / Ausstattung<br>Bastelmaterial<br>Fachilteratur<br>Spielmaterial<br>Technische Geräte<br>Öffentlichkeitsarbeit |   |

Es kann immer nur das aktuelle Jahr ausgewählt werden. Wähle nun den Verband aus, für den der Antrag gestellt wird. Im Anschluss wählst du die entsprechende Kategorie aus.

Gib den Ansprechpartner für den Antrag eingegeben. Bei weiteren Anträgen kann dieser aus der Liste der Ansprechpartner ausgewählt werden.

| Für Rückfragen zur durchgeführten Schwerpunktmaßnahme steht zur Verfügung (Name, Tel., Fax, E-Mail): * |  |  |  |  |  |  |
|----------------------------------------------------------------------------------------------------|--|--|--|--|--|--|
| Vorlage einfügen -                                                                                     |  |  |  |  |  |  |

Beschreibe die Maßnahme/Anschaffung möglichst präzise.

Bei Bedarf kannst du noch weitere Bemerkungen angeben, die für die Bearbeitung des Antrages relevant sein können. Gib außerdem an, ob Zuschüsse von andere Stelle erfolgt sind und ggf. welche. Bei Zeichen des Antragsstellers kann ein beliebiges Zeichen eingegeben werden, um die Anträge unterscheiden zu können.

| Sonstige Bemerkungen, Anregungen und Wünsche des Antragstellers:                                                                                                    |   |
|----------------------------------------------------------------------------------------------------|---|
|                                                                                                    |   |
| Zu der Maßnahme erhielten wir von anderen Stellen Zuschüsse: *                                                                                                    |   |
| 🐵 nein 💿 ja                                                                                                    |   |
| Wenn "ja", welche:                                                                                                    |   |
|                                                                                                    |   |
|                                                                                                    | 4 |
| Zeichen des Antragsstellers                                                                                                    |   |
|                                                                                                    |   |
| Ich versichere ausdrücklich, dass es sich um Maßnahmen im Sinne der gültigen Richtlinien des Kreisjugendring Ludwigsburg e.V. und des Landkreises Ludwigsburg handelt, die von mir anerkannt werden.                                                                                                    |   |
| Ich versichere, dass ich rechtsverbindliche Erklärungen für die genannte Verbandszentrale / den genannten Jugendverband abgeben kann.                                                                                                    |   |
| Anlegen Zurücksetzen                                                                                                    |   |
| Little much use of the hubble hubble |   |

Klicke auf "Anlegen", um den Antrag zu speichern. Der ausgefüllte Antrag wird noch einmal angezeigt.

Über die Funktion "Beleg hinzufügen" wird ein Beleg für den Antrag angelegt.

| Veuen Beleg a              | legen             |   |
|----------------------------|-------------------|---|
| Art des Belegs *           |                   |   |
| Wähle eine Art des Belegs. |                   | • |
| Beschreibung *             |                   |   |
| Einnahmen *                |                   |   |
| 0.0                        |                   | € |
| Ausgaben *                 |                   |   |
| 0.0                        |                   | € |
| Anlegen Zurücksetzen       | Zurück zum Antrag |   |

Wähle zunächst die Art des Beleges aus und geben eine Beschreibung an.

| P | if des Belegs * 🛛 😓       |  |
|---|---------------------------|--|
| ſ | Wähle eine Art des Belegs |  |
| ľ | Wähle eine Art des Belegs |  |
| Γ | Sonstiges                 |  |
|   | Verpflegungskosten        |  |
|   | Fahrtkosten               |  |

Danach die Einnahmen oder Ausgaben eingeben.

Klicke auf "Anlegen". Der Beleg wird noch einmal zur Überprüfung angezeigt.

| Antragsnr.2016-2-?Zeichen des<br>testtestAntragsstellers1Belegnummer1BeschreibungtestEinnahmen0,00 €Ausgaben100,00 €Aktionen $\heartsuit$ Bearbeiten<br>+ Neuen Beleg hinzufügen<br>← Zurück zum Antrag                                                                                                    |                                |                                                                                             |
|----------------------------------------------------------------------------------------------------|--------------------------------|---------------------------------------------------------------------------------------------|
| Zeichen des test         Antragsstellers         Belegnummer         1         Beschreibung test         Einnahmen       0,00 €         Ausgaben       100,00 €         Aktionen       Č Bearbeiten         + Neuen Beleg hinzufügen         ← Zurück zum Antrag                                                                                                    | Antragsnr.                     | 2016-2-?                                                                                    |
| Belegnummer       1         Beschreibung       test         Einnahmen       0,00 €         Ausgaben       100,00 €         Aktionen       Image: Comparison of the set of the set of t | Zeichen des<br>Antragsstellers | test                                                                                        |
| Beschreibung       test         Einnahmen       0,00 €         Ausgaben       100,00 €         Aktionen       Ø Bearbeiten         + Neuen Beleg hinzufügen       ✓ Zurück zum Antrag                                                                                                    | Belegnummer                    | 1                                                                                           |
| Einnahmen       0,00 €         Ausgaben       100,00 €         Aktionen       び Bearbeiten         + Neuen Beleg hinzufügen       ← Zurück zum Antrag                                                                                                    | Beschreibung                   | test                                                                                        |
| Ausgaben       100,00 €         Aktionen                                                                                                    | Einnahmen                      | 0,00 €                                                                                      |
| Aktionen                                                                                                    | Ausgaben                       | 100,00 €                                                                                    |
|                                                                                                    | Aktionen                       | <ul> <li>Ø Bearbeiten</li> <li>Neuen Beleg hinzufügen</li> <li>Zurück zum Antrag</li> </ul> |

Im Anschluss wird die Belegübersicht des Antrages angezeigt.

| _  |      |  |
|----|------|--|
|    | 000  |  |
| De | eue. |  |
|    |      |  |

| Antragsnr. | Belegnummer | Art des Belegs | Beschreibung | Einnahmen | Ausgaben | Ist in Ordnung? | Begründung |       |
|------------|-------------|----------------|--------------|-----------|----------|-----------------|------------|-------|
| 2016-2-?   | 1           | Sonstiges      | test         | 0,00 €    | 100,00 € | Ja              |            | ۵ 🖍 🕲 |
| 2016-2-?   | 2           | Sonstiges      | test2        | 20,00 €   | 0,00 €   | Ja              |            | ۵ 🖍 💿 |

## Der Antrag sieht nun wie folgt aus:

## Antrag Nr. 2016-2-? • Status: im Entwurf

| Antragssteller                               | Testverband                |
|----------------------------------------------|----------------------------|
| Zeichen des<br>Antragsstellers               | test                       |
| Name der Kategorie                           | Aktion                     |
| Kontaktperson                                | Name, telefon, Mailadresse |
| Beschreibung                                 | blablabla                  |
| Sonstiges                                    | Nicht gesetzt              |
| Andere Zuschüsse                             | Nein                       |
| Andere Zuschüsse,<br>Beschreibung            |                            |
| Ausgaben des<br>Antrags                      | 100,00 €                   |
| Ausgaben auf diesen<br>Antrag verschoben     | 0,00 €                     |
| Summe der Ausgaben                           | 100,00€                    |
| Einnahmen des<br>Antrags                     | 20,00 €                    |
| Einnahmen auf<br>diesen Antrag<br>verschoben | 0,00 €                     |
| Summe der<br>Einnahmen                       | 20,00 €                    |
| (zuschussfäh.)<br>Abmangel                   | 80,00 €                    |
| Aktionen                                     |                            |

Prüfe noch einmal alle Eingaben und Belege!

Klicke auf die Auswahl "Antrag jetzt als zum Einreichen vorbereitet markieren."

Der Antrag nicht mehr geändert werden.

Drucke den Antrag nun aus, füge die Belegkopien und die erforderlichen Nachweise hinzu. Schick diese dann an den KJR.

Unterschrift(en) nicht vergessen!